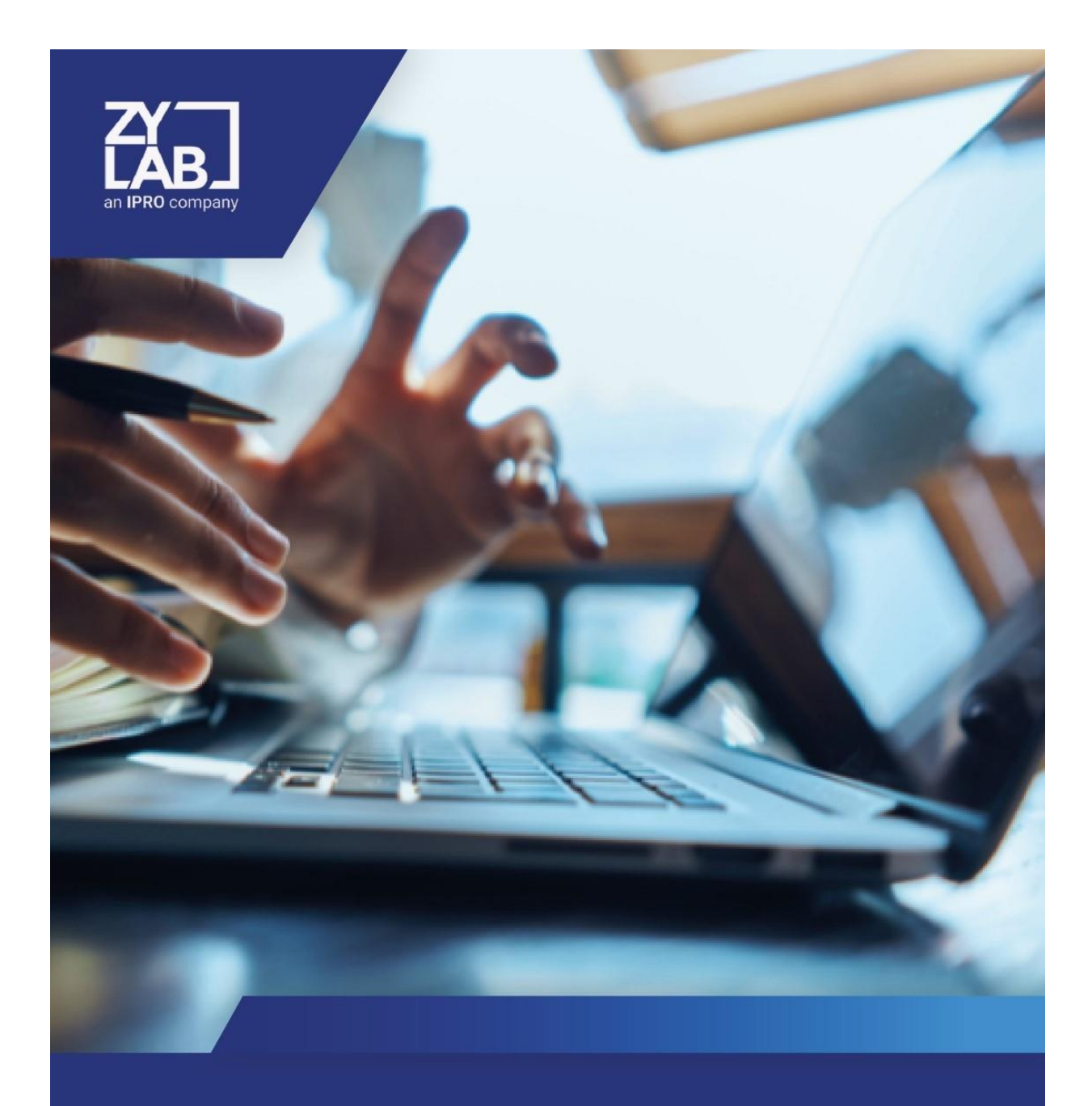

What's new

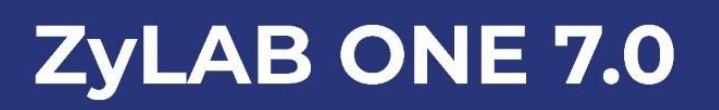

#### Contact. Help. Training. Documentation.

For full contact details, visit the ZyLAB website - http://www.zylab.com

Ask us any question about installing, configuring and using ZyLAB at <u>https://help.zylab.com</u> with a support request. We offer a variety of information, resources and a knowledge base.

Follow our online training program - https://learn.ipro.com

For our latest, most up to date documentation, please refer to <u>https://docs.zylab.com</u>

#### Disclaimer

ZyLAB assumes no responsibility or liability and makes no guarantees, either explicit or implicit, with respect to the information presented in this manual and/or for any errors, incompatibility issues, inoperability or inaccuracies that may appear in this software.

The contents of this manual is subject to change in the future without notice. We made every effort to ensure the accuracy of the contents of this manual.

## Contents

| ZyLAB ONE 7.0 - What's New5              |
|------------------------------------------|
| General6                                 |
| Text View Tab6                           |
| View Document Audit Event8               |
| Matter Creation and Deletion9            |
| Create Matter9                           |
| Matter Creator is Matter Administrator11 |
| Create Matter Processing Rules11         |
| Delete Matter 12                         |
| Search                                   |
| Document Preview13                       |
| Search Hits Preview                      |
| Tagging15                                |
| Filter and Create Tag Values15           |
| Redactions and Annotations17             |
| Redact Search Hits17                     |
| Manage Redactions & Annotations18        |
| Withhold Redacted Pages20                |
| Select Multiple Redaction Codes20        |
| Filter Redactions & Annotations22        |
| Configuration                            |

| Access Document Text Permission | 24 |
|---------------------------------|----|
|                                 |    |
| Copy/Paste Matter Roles         |    |

# ZyLAB ONE 7.0 - What's New

In this ZyLAB ONE 7.0 - What's New guide, we shortly describe the new features that have been added since version 6.0 (on premise). For a more detailed description, please refer to the ZyLAB ONE 7.0 Manual.

All information in this guide (and more) can be found on the Documentation Portal: <u>https://docs.zylab.com</u>

Please note that the information on the Documentation Portal is continuously updated and might not reflect the ZyLAB ONE 7.0 On Premise release.

## General

### **Text View Tab**

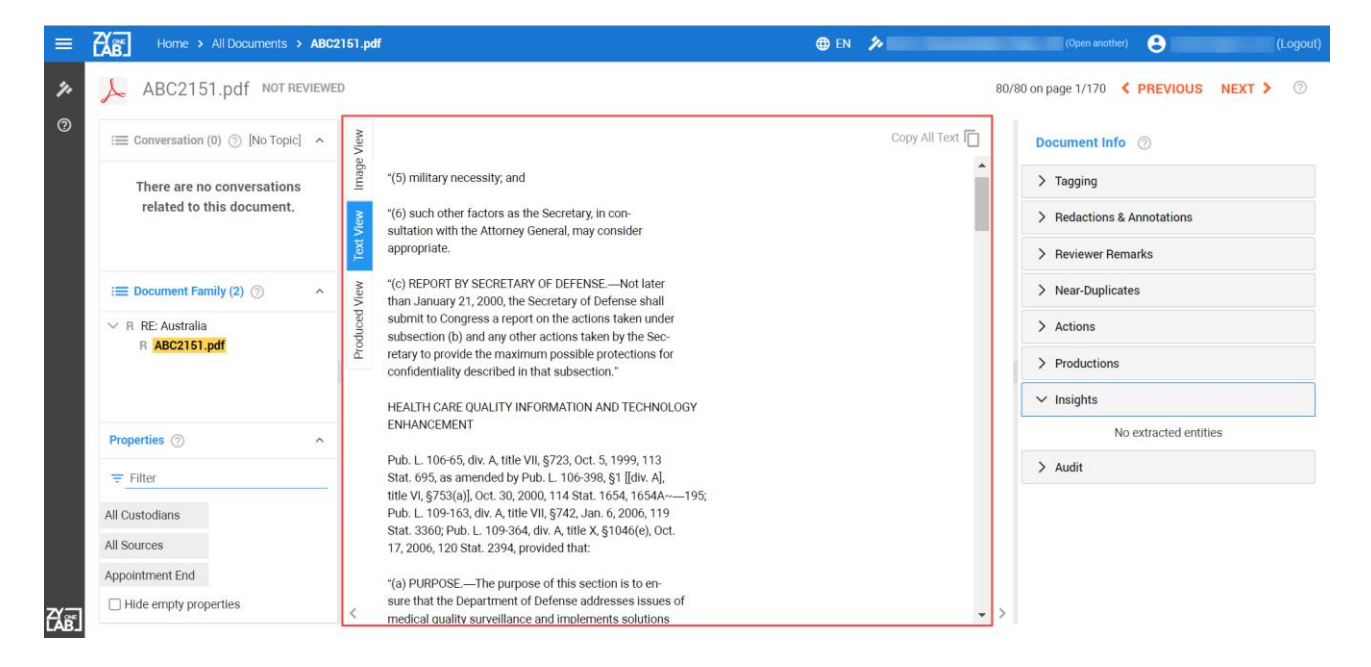

In Document View, the Text View tab shows the full extracted, plain text. Access to document text is required; users must be assigned the Access document text permission.

In Document view, select the Text View tab. Choose one of the following:

• Select **Copy All Text** to copy all extracted text to clipboard. Paste the copied text into another environment.

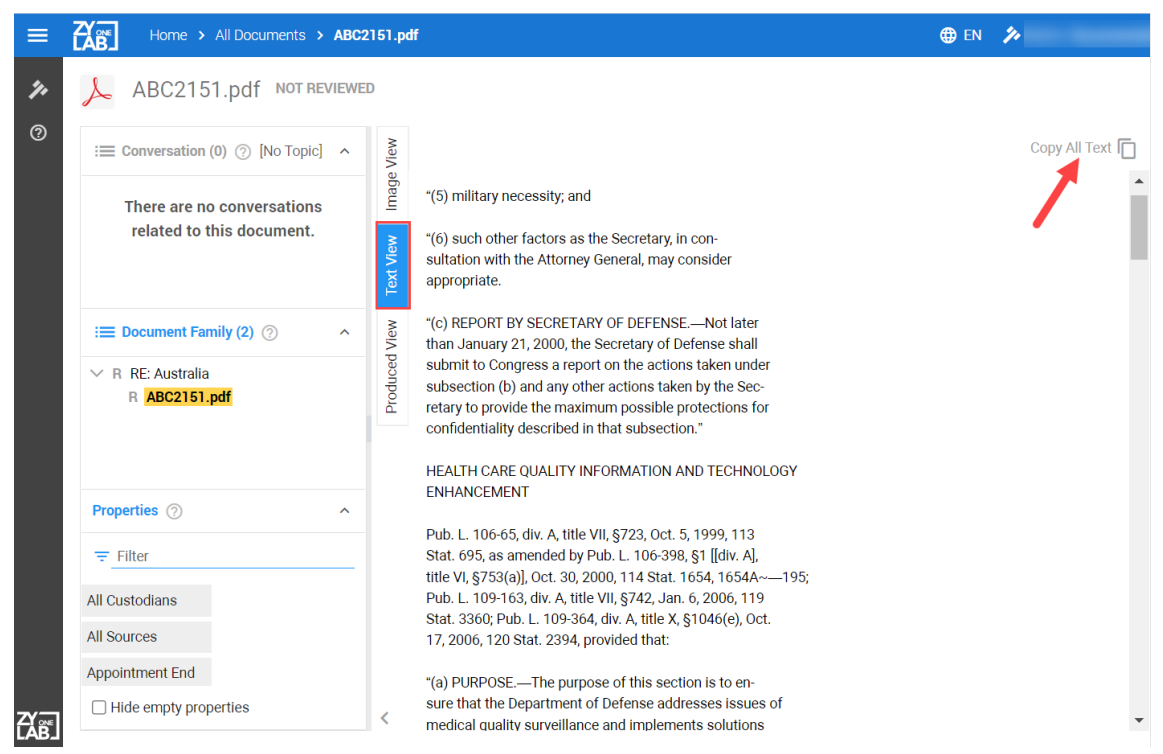

• Select a segment of the extracted text and use the shortcut keys (Ctrl C + Ctrl V) to copy and paste the selected text into another environment.

### **View Document Audit Event**

| =          | Home > Audit Log                                 |   |               |                         |      | 🌐 EN 🎾 |
|------------|--------------------------------------------------|---|---------------|-------------------------|------|--------|
| <b>7</b> , | Audit Log 💿                                      |   |               |                         |      |        |
| 0          | Event Type                                       | C | Event Type    | Time Stamp              | User | Search |
|            | Select All                                       | B | View Document | Nov 25, 2022, 3:53:46 F |      |        |
|            | <ul><li>Search</li><li>Tag</li></ul>             | Q | Search        | Nov 25, 2022, 3:53:37 F |      |        |
|            | <ul> <li>Untag</li> <li>Edit Tag</li> </ul>      | Q | Search        | Nov 25, 2022, 3:53:32 F |      |        |
|            | <ul> <li>Bulk Tag</li> <li>Bulk Untag</li> </ul> | Đ | View Document | Nov 25, 2022, 3:52:34 F |      |        |
|            | Bulk Field Update                                | Đ | View Document | Nov 25, 2022, 3:50:09 F |      |        |

See who viewed which document, when. The event type View Document is logged in the Audit Log.

| =         | Home > Audit Log                                        |       |               |                         |      | 🌐 en 🎾            |                      | (Open another)           | (Logout) |
|-----------|---------------------------------------------------------|-------|---------------|-------------------------|------|-------------------|----------------------|--------------------------|----------|
| <i>7,</i> | Audit Log 💿                                             |       |               |                         |      |                   |                      |                          |          |
| 0         | Event Type                                              | c     | Event Type    | Time Stamp              | User | Search            | Event Details        |                          |          |
|           | Select All                                              | 8     | View Document | Nov 25, 2022, 3:53:46 F |      |                   | Event Type:          | View Document            |          |
|           | ✓ Tag                                                   | ٩     | Search        | Nov 25, 2022, 3:53:37 F |      |                   | Time Stamp:<br>User: | Nov 25, 2022, 3:53:46 PM |          |
|           | <ul> <li>Untag</li> <li>Edit Tag</li> </ul>             | Q     | Search        | Nov 25, 2022, 3:53:32 F |      |                   | User IP Address:     | User IP Address:         |          |
|           | <ul> <li>Bulk Tag</li> <li>Bulk Untag</li> </ul>        | Ð     | View Document | Nov 25, 2022, 3:52:34 F |      |                   | Document Id:         |                          |          |
|           | <ul> <li>Bulk Field Update</li> <li>Download</li> </ul> | Ð     | View Document | Nov 25, 2022, 3:50:09 F |      |                   | View Type:           | Image                    |          |
|           | User                                                    | ٩     | Search        | Nov 25, 2022, 3:49:50 F |      |                   |                      |                          |          |
|           | Select users 🗸 🗸                                        | Q     | Search        | Nov 25, 2022, 3:49:30 F |      |                   |                      |                          |          |
|           | <all users=""></all>                                    | Q     | Search        | Nov 25, 2022, 3:48:44 F |      |                   |                      |                          |          |
|           | Time Frame                                              | Q     | Search        | Nov 25, 2022, 3:48:38 F |      |                   |                      |                          |          |
|           | Select a date range<br>Oct 25, 2022 - Nov 25, 2022      | ۹     | Search        | Nov 25, 2022, 3:48:37 F |      |                   |                      |                          |          |
|           |                                                         | ۹     | Search        | Nov 25, 2022, 3:48:36 F |      |                   |                      |                          |          |
|           | Scope                                                   | ۹     | Search        | Nov 25, 2022, 3:48:35 F |      |                   | ÷                    |                          |          |
| EX BE     | Specify Document ID                                     | ± Dow | nload CSV     |                         | Page | Size: 100 👻 1 < > |                      |                          |          |

The View Type – Image, Text, Production, or Multimedia – is displayed in the Events Details pane.

# Matter Creation and Deletion

### **Create Matter**

| =        | Home > Select Matter             |                                                              |                                                                                           | 🌐 EN 📏              | (Logo                                  | out) |
|----------|----------------------------------|--------------------------------------------------------------|-------------------------------------------------------------------------------------------|---------------------|----------------------------------------|------|
| <b>%</b> | Select Matter ③                  |                                                              |                                                                                           |                     | ADD 🎓 MATTER                           |      |
|          | List view 📰 Tile view 🎫 😤 Search |                                                              |                                                                                           |                     | All 👻                                  |      |
|          |                                  | Create<br>Matter name<br>New Matt<br>Matter Proc<br>Review_D | e Matter<br>ter<br>slate 7<br>ry_EU *<br>essing Rules<br>Reduplication_OCR<br>CANCEL SAVE |                     |                                        |      |
|          | Î 🖸                              | 1 3                                                          | i 🗆                                                                                       | Î 🗉                 | î 🗉                                    |      |
| EX BE    | Cashing Page 1                   | B.                                                           | 1000 - 1000 - 10<br>                                                                      | 100000000 (bps., dl | 10000000000000000000000000000000000000 |      |

New Matter Templates and Matter Processing Rules are available in Matter creation.

From the Select Matter page, click ADD > MATTER

| Matter name:             |       |
|--------------------------|-------|
| New Matter               |       |
| Matter Template          | 10/50 |
| eDiscovery_EU            | • ?   |
| Matter Processing Rules  |       |
| Review_Deduplication_OCR | •     |

#### The Create Matter screen appears.

- Define the Matter Name.
- Select the Matter Template.
  - eDiscovery\_EU
  - eDiscovery\_US
  - FOIA\_US
  - Wob
  - Woo\_Actief
  - Woo\_Passief
  - Platform\_Information\_Management
  - ZyLAB\_ONE\_Information\_Management
- Select the Matter Processing Rules.
  - Processing\_Deduplication\_NoOCR
  - Processing\_Deduplication\_NoOCR\_AudioSearch
  - Processing\_Deduplication\_OCR
  - Processing\_Deduplication\_OCR\_AudioSearch
  - Review\_Deduplication\_NoOCR
  - Review\_Deduplication\_NoOCR\_AudioSearch
  - Review\_Deduplication\_OCR
  - Review\_Deduplication\_OCR\_AudioSearch

#### • Click Save.

Open the newly created matter from the Select Matter screen.

#### ZyLAB ONE 7.0 - What's New For more information, please refer to https://docs.zylab.com

### Matter Creator is Matter Administrator

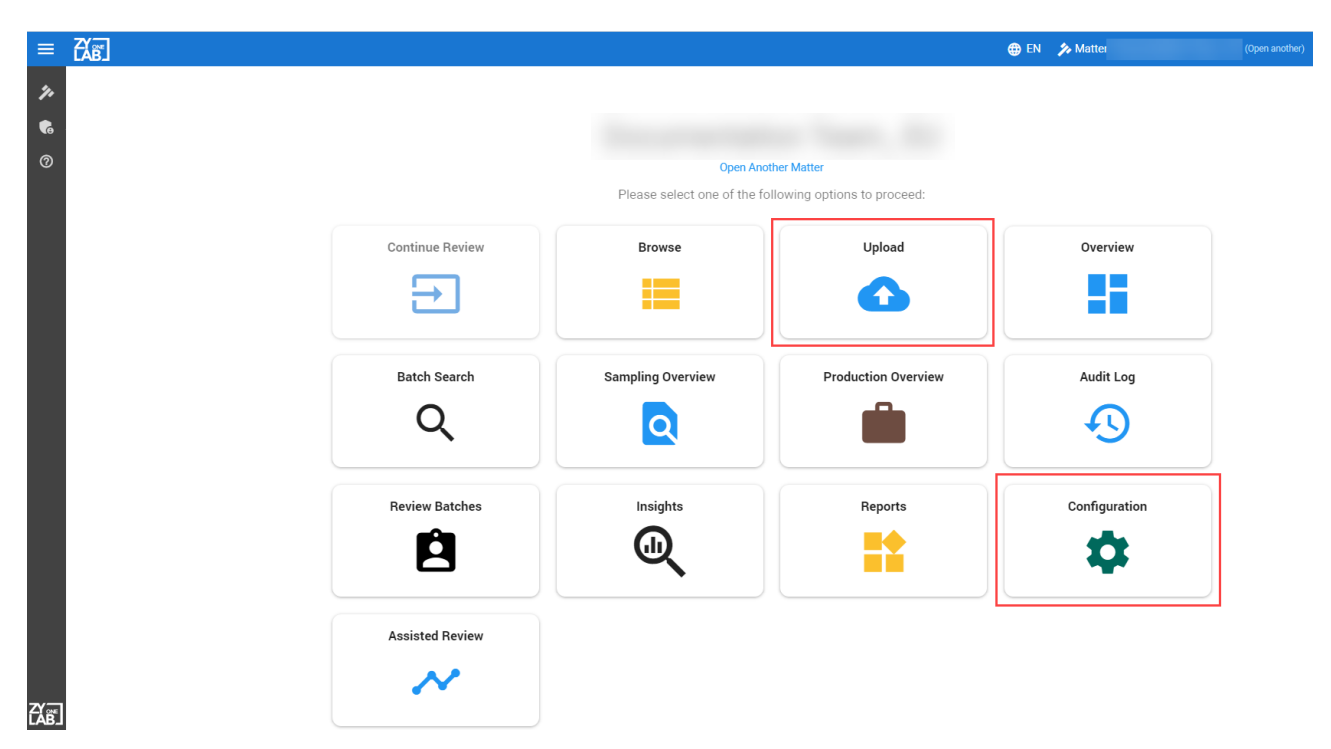

By default, the Matter creator is now the Matter administrator. Matter creators can perform all actions requiring Administration rights. This includes, but is not limited to, uploading data and managing security.

### **Create Matter Processing Rules**

| =               | Home > Select Matter             |                                                                     | 🌐 en 🎾                                                               | (Logout)     |
|-----------------|----------------------------------|---------------------------------------------------------------------|----------------------------------------------------------------------|--------------|
| <b>7</b> +<br>© | Select Matter ©                  |                                                                     |                                                                      | ADD 🏞 MATTER |
|                 | List view 📰 Tile view 🎫 🗢 Search |                                                                     |                                                                      | All          |
|                 |                                  | Create Matter<br>Matter name<br>New Matter                          |                                                                      | -            |
|                 |                                  | Matter Template<br>Matter Processing Rules Review.Deduplication_OCR | Review_Deduplication_OCR                                             |              |
|                 |                                  |                                                                     | Processing_Deduplication_NoOCR                                       | 100 C        |
|                 |                                  | CANCEL SAVE                                                         | Processing_Deduplication_NoOCR_AudioSearch                           |              |
|                 |                                  |                                                                     | Processing_Deduplication_OCR                                         |              |
|                 |                                  |                                                                     | Processing_Deduplication_OCR_AudioSearch                             | <u> </u>     |
| ମ୍ପଳ            |                                  |                                                                     | Review_Deduplication_NoOCR<br>Review_Deduplication_NoOCR_AudioSearch | 1000.00      |

Matter Processing Rules are renamed.

In Create Matter, choose from the following Matter Processing Rules:

- Processing\_Deduplication\_NoOCR
- Processing\_Deduplication\_NoOCR\_AudioSearch
- Processing\_Deduplication\_OCR
- Processing\_Deduplication\_OCR\_AudioSearch
- Review\_Deduplication\_NoOCR
- Review\_Deduplication\_NoOCR\_AudioSearch
- Review\_Deduplication\_OCR
- Review\_Deduplication\_OCR\_AudioSearch

### **Delete Matter**

| =                 | Home > Select Matter                              | 🌐 EN 🎾 | (Logout)     |
|-------------------|---------------------------------------------------|--------|--------------|
| <b>%</b>          | Select Matter ③                                   |        | ADD 🏞 MATTER |
|                   | List view 📰 🛛 Tile view 🏭 🖙 Search                |        | All          |
|                   |                                                   |        |              |
|                   |                                                   |        |              |
|                   | San Table San San San San San San San San San San |        |              |
|                   |                                                   | E      | i 3          |
| ζχ <sub>b</sub> β |                                                   |        |              |

Delete a matter from the Select Matter screen. Click the delete icon 1 at the bottom of the Matter card.

# Search

### **Document Preview**

| ≡        | Home >            | All Documents                                                                                                    | 🌐 EN 🍫 |                  | (Open another)     | (Logout)                  |
|----------|-------------------|----------------------------------------------------------------------------------------------------|--------|------------------|--------------------|---------------------------|
| <b>%</b> | Q Search          | II. Timeline                                                                                                    |        |                  | View as: () Facets | i≡ Document list          |
| 0        | Documents: 129    | Not 31 TELE 1-LANCE TRUET 100<br>                                                                                                    |        | Sort by: Default | •                  | <b><u>EQ</u> ‡ v ⑦</b>    |
|          | C Searc           | Status is preserve as table size as the status is the status is the s              |        |                  |                    |                           |
|          | Nun               | <ul> <li>And an an antibiotic state of the state of the state of t</li></ul>     | pg     |                  |                    |                           |
|          | 🗌 🔤 Inte<br>Nun   | The transfer ensures as maximum instance of a set of the set of the set of              |        |                  |                    |                           |
|          | 🗆 🔤 🛛 RE (<br>Nun | <ul> <li>A transmit of at the second second sec</li></ul>     |        |                  |                    |                           |
|          | 🗆 🔤 🛛 RE (<br>Nun | <ul> <li>Bernster M. Low D. A. Reis Develop &amp; Participation of the State of the State of the</li></ul> |        |                  |                    |                           |
|          | 🗌 🔤 Free<br>Nun   | • The sense is of the theorem of the theorem of the sense is of the sense is of the sense i              |        |                  |                    |                           |
|          | 🗌 🔤 🛛 RE /<br>Nun | aggrega (and a second second secon              |        |                  |                    |                           |
|          | ▼ 🗌 🔤 😽 Nun       |                                                                                                    |        |                  |                    |                           |
|          |                   | BC2151.pdf<br>umber of Hits: 0                                                                                                    |        |                  |                    |                           |
| ۲X<br>ه  |                   | <b>N</b>                                                                                                    |        |                  | Page Size: 50      | <del>~</del> 1 of 170 < > |

Quickly preview the first page of a document by hovering your cursor over the document icon. Access to document content is required for preview; users must be assigned the Access document content permission.

### Search Hits Preview

| ≡        | CAB H                     | ome > All Documents > Search Results                                                                                                    | 🌐 EN 🍫 Matter                      | (Open another)                  | (Logout)         |
|----------|---------------------------|----------------------------------------------------------------------------------------------------|------------------------------------|---------------------------------|------------------|
| <i>%</i> | <mark>्र ऽ</mark><br>^ Tr | arch uit Timeline ]<br>Text Query 🗮 Query Builder   Saved Searches 👻   🗃 Save Query   🗙 Clear   ⑦                                                                         |                                    | View as: <b>()</b> Facets       | i≡ Document list |
| 0        | DND                       | Finance                                                                                                    | AND OP NOT W/5 P/5 -2 () [0.09-7]/ | 2 OE (query1 query2 query3)     | Q SEARCH         |
|          | Fields                    | · Tags                                                                                                    | Review Status                      | n z on (query), querys, querys) | ~                |
|          | Docume                    | nts: 1301 / Families: 1002                                                                                                    | Sort by: Source (Descending)       | ✓ Add more sorting ⑦            | <b>=Q</b> \$≠ ⑦  |
|          | C                         | Search Hits Preview @                                                                                                    |                                    |                                 |                  |
|          |                           | Number of Hits: 2, Search Relevancy Ranking: 0.05<br>of the goods to a Finance Company, usually at a discounted                                                           |                                    |                                 |                  |
|          | <b>→</b> □ 🗖              | make the seller and the finance house jointly and severally liable RE Option pricing approaches.msg                                                                       |                                    |                                 | -                |
|          |                           | Number of Hits: 1, Search Relevancy Ranking: 0 see "Valuing flexibility" under Corporate finance, for detail as to applicability                                          |                                    |                                 |                  |
|          |                           | Communications data.xls<br>Number of Hits: 2, Search Relevancy Ranking: 0.05                                                                                              |                                    |                                 |                  |
|          |                           | Grand Total Cain Brothers Public finance "Joweligate" Possible second reactor United<br>Total India and Pakistan Corporate Finance Associates 2006 reward for information |                                    |                                 | <b>?</b>         |
| Έλβ      |                           |                                                                                                    |                                    | Page Size: 50                   |                  |

Use Search Hits Preview to view the context of a search hit and determine the relevancy of a file without opening it. Access to document text is required for Search Hits Preview; users must be assigned the Access document text permission.

• Click the Settings icon 🔄 to specify Search Hit Preview preferences. Adjust the Maximum Number of Hits to limit the hits shown for each file preview. Adjust the Maximum Number of Words Before and After to limit the words shown surrounding the hit.

| į,  |                                                                                                    | Search Hits Preview Settings               |       |                             |
|-----|----------------------------------------------------------------------------------------------------|--------------------------------------------|-------|-----------------------------|
|     | serveris 700075 / Families 417544                                                                                         | Maximum Number of Hits *                   | 3     | $\overline{ullet}$          |
|     | C Search Hits Preview                                                                                                    | Maximum Number of Words Before and After * | 5     | $\overline{\mathbf{\cdot}}$ |
| 0 0 | An 2 - Sufficient Official Column Long     Number of Hits 2     For U.C. Development Report List mag     Number of Hits 2 | Ca                                         | incel | Apply                       |

• Click the Search Hits Preview icon to view the search hits.

![](_page_13_Picture_6.jpeg)

# Tagging

### Filter and Create Tag Values

| t impa               | cts, 2007                                                                                                    | 🌐 EN 🎲 Matter                                                                                                 |                 | (Open another)                                                                                                    | (Logout)                                                      |
|----------------------|----------------------------------------------------------------------------------------------------|----------------------------------------------------------------------------------------------------|-----------------|----------------------------------------------------------------------------------------------------|---------------------------------------------------------------|
| √ RI                 | EVIEWED                                                                                                    |                                                                                                    | 4/80 on         | page 1/170 < PREVIOUS                                                                                                    | NEXT > ⑦                                                      |
| Text View Image View | Apply Redaction Constraints and the second second s | Apply Redaction to all  🀼 Hide                                                                                |                 | Document Info ⑦<br>~ Tagging<br>All Applicable Tags<br>• Issues<br>• Privileged                                                                          | SHIFT+1<br>SHIFT+P                                            |
| Produced View        | F: 729-231-9168<br>dnoble@globex.com<br>http://www.globex.com<br>This e-mail may contain material that is confidential, privileged and/or attorney work<br>review, reliance or distribution by others or forwarding without express permission is<br>recipient, please contact the sender and delete all copies.<br>This data set was generated by Ipro Tech. All persons, businesses and firms, addrr<br>information are randomly generated with no intent to represent any true matters, pe<br>persons, living or dead, or real businesses and firms is purely coincidental. Please                                                                                                    | Confidential Reason:<br>Type to filter or create a new value<br>Test<br>Test<br>Test II<br>Test III<br>Please | select a value. | Potentially Privileged     Confidential     To Be Produced     Date     Comment     cope settings     Documents in scope: 1     Email Conversation       | SHIFT + S<br>SHIFT + C<br>SHIFT + G<br>SHIFT + D<br>SHIFT + C |
|                      | - 64% + < Page: 1 of 1 >                                                                                                    | CANCEL(Escape)<br>ද රු එ                                                                                      | DONE(Enter)     | <ul> <li>Current Branch</li> <li>Entire Conversation</li> <li>Redactions &amp; Annotations</li> <li>Reviewer Remarks</li> <li>Near-Duplicates</li> </ul> | 2?                                                            |
| <                    |                                                                                                    |                                                                                                    | • > F           | X                                                                                                    | •                                                             |

Specify and select tag values. Use the Filter grid to search the values associated with a tag and select value(s) to apply to the tag, or create a new value to add to the tag.

In Document View, expand **Tagging**. When performing tagging and specifying the tag value(s), use the Filter grid. Choose one of the following:

• Search existing values. Enter the relevant value and select it. Repeat this to select multiple values. To apply the selected value(s) to the tag, click <sup>DONE(Enter)</sup> or press Enter.

![](_page_15_Figure_0.jpeg)

 Create a new value. Enter the new value and select it. To add the value to the tag, click DONE(Enter) or press Enter.

|                                | Document Info ⑦ |             |                        |           |
|--------------------------------|-----------------|-------------|------------------------|-----------|
| Apply Redaction to all  🕅 Hide | ✓ Tagging       |             |                        |           |
|                                |                 | •           | All Applicable Tags    |           |
|                                |                 |             | Issues                 | SHIFT + I |
|                                |                 |             | Privileged             | SHIFT + P |
|                                |                 |             | Potentially Privileged | SHIFT + S |
| Our Colombia Deserver          |                 |             | Confidential           | SHIFT + C |
| Confidential Reason:           |                 |             | To Be Produced         | SHIFT + G |
| \Xi Test IV                    |                 | ×           | 🛷 Date                 | SHIFT + D |
| Tost IV                        |                 |             | 🧳 Comment              | SHIFT + C |
| Test iv                        |                 | •           | Scope settings         |           |
|                                |                 |             | Documents in scope: 1  |           |
|                                | CANCEL(Escape)  | DONE(Enter) | Email Conversation     |           |

# **Redactions and Annotations**

### **Redact Search Hits**

![](_page_16_Picture_3.jpeg)

Apply a redaction to a single Search Hit or redact all Search Hits at once.

Perform a search and open a search hit. In Document View, choose one of the following:

- To redact a single hit, select the **Apply Redaction** icon 🗖 or Apply Redaction
- To redact all search hits, select the Apply Redaction to all icon 😑 or 😑 Apply Redaction to all

### **Manage Redactions & Annotations**

![](_page_17_Picture_1.jpeg)

Edit or delete multiple redactions and annotations at once.

In Document View, expand Redactions & Annotations.

• Select the relevant redactions or annotations.

![](_page_17_Picture_5.jpeg)

• In Show Options, edit or delete the selection.

### ZyLAB ONE 7.0 - What's New For more information, please refer to https://docs.zylab.com

| ✓ Redactions & Annotations |        |  |  |  |  |  |
|----------------------------|--------|--|--|--|--|--|
| Redact (R) V Annotate (A   | A)     |  |  |  |  |  |
| Select All Select None     | ı<br>Q |  |  |  |  |  |
| R 🖍 🖹 🗹                    |        |  |  |  |  |  |
| R                          | Î 🔽    |  |  |  |  |  |

## Withhold Redacted Pages

| ≡       | TAB I | Home > Al      | I Documents > C                         | reate Production                                |            |              | 🌐 en 🎾        | (Open anothe | Θ               | (Logout) |
|---------|-------|----------------|-----------------------------------------|-------------------------------------------------|------------|--------------|---------------|--------------|-----------------|----------|
| <i></i> | Cre   | eate Produ     | uction 💿                                |                                                 |            |              |               |              |                 |          |
| 0       | Ø D   | efine Producti | on                                      | 2 Image Settings                                | 3 Native S | Settings     | Text Settings | 5 Load File  | 6 Production Su | ummary   |
|         |       | PF             | RODUCE                                  | BURN-IN FIELDS                                  | REDACTIONS | PLACEHOLDERS |               |              |                 |          |
|         |       |                | Include Redact<br>Enabled               | ions Exemptions                                 |            | -            | •             |              |                 |          |
|         |       |                | Select Position of th<br>In Left Margin | e Redaction Exemption                           |            | <b>*</b>     |               | PEDACTED     |                 |          |
|         |       |                | Withhold Fully<br>Enabled               | Redacted Pages                                  |            | -            |               | REDACTED     |                 |          |
|         |       |                | Keep Original E<br>Disabled             | Bates Numbers for Withheld Pag                  | ges        |              |               | 1.           |                 |          |
|         |       |                | Select when to use P<br>Use Placeholde  | Placeholders<br>er for fully redacted Documents | only       | -            |               | REDACTED     |                 |          |
|         |       |                | Custom Placeholder<br>Pages are with    | Text<br>held                                    |            |              |               |              | Pates Number    |          |
|         |       |                | Press Ctrl+Space to                     | see list of fields                              |            | 18 / 500     | Ψ             |              | bates Number    |          |
|         |       |                |                                         |                                                 |            |              |               |              | BACK NE         | хт       |
| ₹Å₿5]   |       |                |                                         |                                                 |            |              |               |              |                 |          |

Withhold fully redacted pages from production to enhance the visibility of relevant information.

- In the Production Wizard, open Image Settings.
- Select the **Redactions** tab.
- Enable Withhold Fully Redacted Pages.

### **Select Multiple Redaction Codes**

| Home > All Documents > ABC2151.pdf         |                                                                                                    | 🌐 EN 🍃   | (Open another) (Logout)                                                        |
|--------------------------------------------|----------------------------------------------------------------------------------------------------|----------|--------------------------------------------------------------------------------|
| ABC2151.pdf NOT REVIEWED                   |                                                                                                    |          | 80/80 on page 1/170 <b>&lt; PREVIOUS</b> NEXT > ⑦                              |
| ⑦ :≡ Conversation (0) ⑦ [No Topic] ^       | View                                                                                                    | <u>^</u> | Document Info 💿                                                                |
| There are no conversations related to this | Page 501 TITLE 10-ARMED PORCES \$1071                                                                                                    |          | > Tagging                                                                      |
| document.                                  | "03 milling meeting; and<br>"06 milling meeting; and<br>"06 milling meeting; and therefung; here<br>appropriate.<br>"103 Reference of Defense of Defense of | - 1      | ✓ Redactions & Annotations           Redact (R)         ✓         Annotate (A) |
| i≡ Document Family (2) ⑦                   | TRACHT CARL VEALUPT INTOXICIDE X80 TREMOMENT     "IBI The coordination of key components of medi-<br>Tab. L: 106 66, div. A, 1116 VUI, 1720, Oct. 3, 1996, 113     Stat. 656, an arrow 10, 109-308, 11 (div. A), Dordartion Tayt                                                                                                    |          | Select All Select None Q                                                       |
| ✓ R RE: Australia<br>B ABC2151.pdf         | The set of the standard for the set of the set of                   | ~        | V Page: 1 (2 redactions)                                                       |
|                                            | sure that the Departments of Defense addresses issues of<br>medical quality surveillance and implements adolution<br>for those issues in a timely manner that is constained.                                                                                                    | QX       | > Reviewer Remarks                                                             |
|                                            | "to) DEPARTMENT OF DOTSER PROGRAM FOR MILLION.<br>INVESTIGATION OF DOTSER PROGRAM FOR MILLION OF DOTSER<br>Participation of profession of Defense program, the<br>purpose of which such be the following: the multiple<br>Standard Redaction Code                                                                                                    |          | > Near-Duplicates                                                              |
|                                            | ef health care information.<br>"25 To develop the defease details patient record.<br>"25 To develop a repeations' for<br>tenable care.                                                                                                    |          | > Actions                                                                      |
| Properties ⑦                               | "(4) The develop capability for conducting research<br>on galaxity of bestlik care.<br>"(3) The conduct research on matters of quality of<br>health care.                                                                                                    |          | > Productions                                                                  |
|                                            | ""60 To develop decision support<br>cars providers.<br>""10 To terfine metical performance report cavids.                                                                                                    |          | ✓ Insights                                                                     |
| All Custodians                             | 100 al constructione program distributione program distributione in the second distribution of the second distribution of the sec             |          | No extracted entities                                                          |
| All Sources                                | the Secretary of Defense shall account the efforts of a termination of the Department of Defense to automation address and account of the Department of Defense to automation address and account of the Department of the Department of Defense to a Defense and Defense and              |          | > Audit                                                                        |
| Appointment End                            | earrier, clinical lexicence, or disital patient record.<br>"20 The provision shall serve as a primary resource<br>for the Department of Defense for matters concerning                                                                                                    |          |                                                                                |
| Appointment Start                          | are conjustic, processing, and unmerimization or make on<br>health care quality, which is a second strain of the second strain of the<br>"4d Markov, isotatics Automatical as Associated as a second strain of the second strain of the second strain        |          |                                                                                |
| Hide empty properties                      | Loberschaft Ardinev Oparatities (hereinstein (F4944)     Lot (1994)     Lot (1994)     Lot                   | - >      |                                                                                |

Select one or more Standard Redaction Code(s) when adding a redaction.

#### ZyLAB ONE 7.0 - What's New

#### For more information, please refer to https://docs.zylab.com

- Double-click on the redaction applied.
- From the Code Entry drop-down, select one or more Standard Redaction Code(s).

| Pub. L. 106 65, div. A, title VII, §723, Oct. 5, 1999, 113<br>tat. 665, as amended by Pub. L. 106-396, §1 (idiv. A),<br>io VII, §7360,1) Oct. 30, 2000, 114 Sun 1054, 1654A-1655<br>ub. L. 109-163, div. A, title VII, §742, Jan. 2006, 119<br>at. 3360; Pub. L. 106-364, div. A, title X, §10, - Oct.                                                                                                    | Redaction Text                                                                                                    |        |        |
|----------------------------------------------------------------------------------------------------|----------------------------------------------------------------------------------------------------|--------|--------|
| 1, 2006, 120 Stat. 2394, provided that:<br>"(a) PURPOSE.—The purpose of this section is to<br>are that the Department of Defense addresses issues of                                                                                                    | Please select a Code Entry                                                                                                    |        | ~      |
| edical quality surveillance and implements solutions<br>r those issues in a timely manner that is consistent<br>ith national policy and industry standards.<br>"(b) DEFARTMENT OF DEFENSE PROGRAM FOR MEDICAL<br>FORMATICS AND DATA.—The Secretary of Defense                                                                                                    | Motivation                                                                                                    |        |        |
| II establish a Department of Defense program, the<br>poses of which shall be the following:<br>"(1) To develop parameters for assessing the quality<br><i>i</i> health care information.<br>"(2) To develop the defense digital patient record.                                                                                                    | ✓ Appearance Settings                                                                                                    |        |        |
| "(3) To develop a repository for data on quality of<br>alth care. "(4) To develop capability for conducting research<br>quality of health care. "(5) To conduct research on matters of quality of                                                                                                    | Save these settings as default                                                                                                    |        |        |
| ealth care.<br>"(6) To develop decision support tools for health                                                                                                    |                                                                                                    | CANCEL | DONE   |
| FH CABE QCALITY INFORMATION AND TECHNOLOOY<br>ISMARACEMENT<br>1. 106 65, div. A, tulle VII, §723, Oct. 5, 1999, 113<br>695, as armended by Pub. Lo 106-308, §11 (div. A),<br>171, §7530-01, Oct. 39, 2000, 114 Stat. 1654, 1654-1955;<br>J. 109-163, div. A, tulle VII, §742, Jan. 6, 2006, 119                                                                                                    | quility of care provided to beneficiaries.<br>"(B) The coordination of key components of medi-<br>Redaction Text                                                                                                    |        |        |
| LIFE CARE QUALITY INCOMATON AND TECHNOLOGY<br>EMARAGEMENT<br>10. L. 106 65, dtv. A, ttle VII, §723, Oct. 5, 1999, 13<br>C. 655, as amended by Pab. Lo 65-398, §1 (14); A, 1<br>VII, §738a), Oct. 9, 2000, 114 Stat. 1664, 1654A-165;<br>L. 109 108, (14); A, ttle VII, §722, Jan. C, 2000, 119<br>UNI, 200 Stat. 2014, novelfield that:<br>a) PHENOSE.—The purpose of this section is to en-<br>that the Department of Defense addresses issues of<br>the ULL and the Stat. State of the State of the State of the<br>Defense of the State of the State of the State of the State<br>Defense of the Department of Defense addresses issues of<br>the ULL and the Department of Defense addresses issues of<br>the State of the State of the State of the State of the State of the State of the<br>the State of the State of the State of the State of the State of the State of the<br>the State of the State of the State                                                                                                    | quality of care provided to benchicaries.         "(B) The coordination of key components of medi-         Redaction Text         Please select a Code Entry                                                                                                    | Q      | ~<br>× |
| ALTH CARE QUALTY INFORMATION AND TECHNOLOGY<br>ENHANCEMENT<br>Db. L. 106 65, div. A, tile VII, \$723, Oct. 5, 1999, 113<br>t. 695, as armended by Pub L. 106-308, 11 (14), A,<br>VII, \$753u,J], Oct. 30, 2000, 114 Stat. 1654, 1654A-195;<br>b. L. 109-185, div. A. tile VII, \$722, Jan. 6, 2006, 119<br>t. 3380; Pub. L. 109-364, div. A, tilt VI, \$72, Jan. 6, 2006, 119<br>t. 3380; Pub. L. 109-364, div. A, tilt VI, \$72, Jan. 6, 2006, 110<br>the Stat. 2014, provided that:<br>a) PURPOSE.—The purpose of this socilion is to en-<br>thant the Department of Defense addresses lissues of<br>Ical quality surveillance and implements solutions<br>those issues in a timely mamer that is consistent<br>in rational policy and industry standards.<br>b) Detrois and D. D. The Discontany red MINCAL,<br>Disconses of which shall be the following:<br>"(1) To develop parameters for assessing the quality<br>"(2) To develop parameters for assessing the quality                                                                                                    | quality of care provided to benchicartes.         "(B) The coordination of key components of medi-         Redaction Text         Please select a Code Entry         Standard Redaction Code                                                                                                    | ٩      | ~<br>× |
| LTH CARE QUALTYY INFORMATION AND TECHNOLOGY<br>ENHALCEMBER<br>BOR, as amended by Pab. L, Dio 328, 51 (164), A),<br>VII, \$750(a), Oct. 30, 3000, 114 Stat. 1564, 1554, -1557,<br>104 (104), A), UII (104), 114 Stat. 1564, 1554, -1557,<br>2000, 114 (104), A), UII (104), 1242, Jun, 6, 2000, 119<br>2000, Thui, L, Jud-304, diy, A, UII (2000, 2000, 110),<br>2000, Thui, L, Jud-304, diy, A, UII (2000, 2000, 110),<br>2000, Thui, L, Jud-304, diy, A, UII (2000, 2000, 110),<br>2000, Thui, L, Jud-304, diy, A, UII (2000, 2000, 110),<br>2000, Thui, L, Jud-304, diy, A, UII (2000, 2000, 110),<br>2000, 110, 110, 110, 110, 110, 110, 110,                                                                                                    | quality of care provided to beneficiaries.         "(B) The coordination of key components of medi-         Redaction Text         Please select a Code Entry         Standard Redaction Code         Attorney Client                                                                                                 | Q      | ~<br>× |
| LTHE CARE QUALITY INFORMATION AND TECHNOLOGY<br>ENHANCEMENT<br>INTERCENT<br>BUILD AND ADDRESS<br>BUILD ADDRESS<br>BUILD A | quality of care provided to beneficiaries.         "(B) The coordination of key components of medi-         Redaction Text         Please select a Code Entry         Standard Redaction Code         Attorney Client         Attorney Work Product                                                                   | Q      | ~<br>× |
| LTH CABE QUALTYY INFORMATION AND TECHNOLOGY<br>INFINITE INFINITE INFINITIE INFINITE INFINITIE INFINITIE INFINITE INFINITIE                                                                                                    | Please select a Code Entry  Standard Redaction Code  Attorney Client  Attorney Work Product  Confidential                                                                                                    | Q      | ~<br>× |
| LTHE CARE QUALITY INFORMATION AND TECHNOLOGY<br>ENHANCEMENT<br>b. L. 106 65, dtf, A. (ttle VII, \$723, Oct. 5, 1999, 113<br>e65, as armended by Pub. L. 106-308, 81 [10] (14); A.)<br>VII, \$730,01, Oct. 39, 2000, 114 Stat. 1564, 1554,-1557<br>L. 109 153, 2004, 2004, 114 Stat. 1564, 1554,-1557<br>L. 109 153, 2004, 2004, 114 Stat. 1564, 1554,-1557<br>L. 109 153, 2004, 2004, 114 Stat. 1564, 1554,-1557<br>L. 109 153, 2004, 114 Stat. 1564, 1554,-1557<br>L. 109 153, 2004, 114 Stat. 1564, 1554,-1557<br>L. 109 153, 2004, 114 Stat. 1564, 1554,-1557<br>L. 109 153, 2004, 114 Stat. 1564, 1554,-1557<br>L. 109 154, 2004, 114 Stat. 1564, 1554,-1557<br>L. 109 154, 2004, 114 Stat. 1564, 1554,-1557<br>L. 1004, 2004, 114 Stat. 1564, 1554,-1557<br>L. 1004, 2004, 114 Stat. 1564, 1554,-1557<br>L. 1004, 2004, 114 Stat. 1554, 1557<br>L. 1004, 2004, 2004                                                                                                    | quality of care provided to beneficiaries.         "(B) The coordination of key components of medi-         Redaction Text         Please select a Code Entry         Standard Redaction Code         Attorney Client         Attorney Work Product         Confidential         PHI         Due                      | Q      | ×<br>× |
| TH CABB QUALTY INFORMATION AND TREINFOLOOY<br>ENHALCEMENT<br>DIMACCEMENT<br>0. L. 106 65, dix A, title VII, §723, Ord. 5, 1999, 113<br>065, as amended by Pub, L. 106-398, §1 [104; A],<br>VII, §75800], Ocl. 30, 2000, 114 Stat. 1654, 1654, -1654,<br>104, 104, 104, 104, 104, 114 Z, Jane, 5, 006, 119<br>3800, Pub, L. 106-204, 40, A, Ulle X, 2006(60, Ocl.<br>104, 104, 104, 104, 104, 104, 104, 200, 104, 104, 104, 104, 104, 104, 104, 1                                                                                                    | quality of care provided to beneficiaries.         "(B) The coordination of key components of medi-         Redaction Text         Please select a Code Entry         Standard Redaction Code         Attorney Client         Attorney Work Product         Confidential         PHI         PII         Dransistance | Q      | ~<br>× |

### **Filter Redactions & Annotations**

![](_page_21_Picture_1.jpeg)

Filter the redactions and annotations applied to a document to quickly locate the ones you need.

### ZyLAB ONE 7.0 - What's New For more information, please refer to https://docs.zylab.com

- In Document View, expand Redactions & Annotations.
- Select the Search icon

| > Tagging                               |            |  |  |  |  |  |  |  |
|-----------------------------------------|------------|--|--|--|--|--|--|--|
| ✓ Redactions & Annotations              |            |  |  |  |  |  |  |  |
| Redact (R) V Ann                        | notate (A) |  |  |  |  |  |  |  |
| Select All Select None                  | Q :        |  |  |  |  |  |  |  |
| ∧ Page: 1 (2 redactions) R Confidential |            |  |  |  |  |  |  |  |
|                                         |            |  |  |  |  |  |  |  |
| R Attorney_Client                       |            |  |  |  |  |  |  |  |
|                                         |            |  |  |  |  |  |  |  |

• Enter your search in the filter field.

| Document Info ⑦                       |              |
|---------------------------------------|--------------|
| > Tagging                             |              |
| $\checkmark$ Redactions & Annotations |              |
| Redact (R) 🗸 🗸                        | Annotate (A) |
| Select All Select None                | <u>२</u> :   |
| ∧ Page: 1 (1 redaction)               |              |
| R Attorney_Client                     |              |

# Configuration

### **Access Document Text Permission**

![](_page_23_Picture_2.jpeg)

Assign the Access document text permission to enable Search Hits Preview and Text View.

- Open Configuration. Select Role Management.
- In Roles, select a role.
- In the Role Permissions tab, check Access document text and click Apply.

## **Copy/Paste Matter Roles**

| ≡          | ZX | NE I  | Home > Configuration > F     | Role Manag | ement                        | 🌐 EN 🏂 (Dpen another) 😝 (Li            | ogout) |
|------------|----|-------|------------------------------|------------|------------------------------|----------------------------------------|--------|
| <b>7</b> , |    | Role  | Management 💿                 |            |                              | Copy Roles                             |        |
| 0          |    | Curre | nt Matter ("Documentation Te | eam_U ∨    | Matter Admin 🚡 Copy Role     |                                        |        |
|            |    |       | <del>≂</del> Filter          |            | - Name                       |                                        |        |
|            |    |       | Roles                        |            | Matter Admin                 | 12/4000                                |        |
|            |    | *     | Matter Admin                 | i.         | OVERVIEW                     | ROLE PERMISSIONS                       |        |
|            |    | *     | My Special Role              |            | Review                       | Configuration                          |        |
|            |    | **    | USERS                        |            | Access document content      | Auto-redact documents                  |        |
|            |    | **    | USERS_EXTERNAL               |            | Access document text         | Batch assignment                       |        |
|            |    | **    | USERS_MANAGERS               |            | Access documents             | Configure document auto-classification |        |
|            |    | **    | USERS_UPLOAD                 |            | Access fields:<br>All fields | Configure keyword highlighting         |        |
|            |    |       |                              |            | Access matter                | Deduplication                          |        |
|            |    |       |                              |            | Add/edit remarks             | Nalata mattar                          |        |
| کلا        |    |       |                              |            | Ŧ                            | CANCEL APPLY                           |        |

Copy the configuration of one or more roles into additional matters.

First, open **Configuration** and select **Role Management**. Choose one of the following:

• From the overview page, click **Copy Roles** to copy all roles.

| = ₽                | Home > Configuration > Role Management        | 🕀 EN 🚀 (Öpen another) 😫 (Logout             |
|--------------------|-----------------------------------------------|---------------------------------------------|
| <i>7.</i>          | Role Management 💿                             | Topy Roles                                  |
| 0                  | Current Matter ("Documentation Team_ US") 🗸 🗸 |                                             |
|                    | ₹ Filter                                      |                                             |
|                    | Roles                                         |                                             |
|                    | 2 Matter Admin                                |                                             |
|                    | 2 My Special Role                             |                                             |
|                    | 22 USERS                                      | Please select an item you want to configure |
|                    | USERS_EXTERNAL                                |                                             |
|                    | USERS_MANAGERS                                |                                             |
|                    | LUSERS_UPLOAD                                 |                                             |
|                    |                                               |                                             |
|                    |                                               |                                             |
|                    |                                               |                                             |
| ζχ <sub>β</sub> Έ] |                                               |                                             |

• Use the Filter function to search for and include only specific Role(s). Click **Copy Roles** to copy this filtered selection of roles.

| =    | Home > Configuration > Role Managemen     | nt | 🕀 EN 🔌                                      | (Open another) | (Logout)      |
|------|-------------------------------------------|----|---------------------------------------------|----------------|---------------|
| 7.   | Role Management ③                         |    |                                             | Copy Roles     | 📋 Paste Roles |
| Ø    | Current Matter ("Documentation Team. US") | v  |                                             |                |               |
|      | Tusor Usor                                | ×  |                                             |                |               |
|      | (+)<br>Boles                              |    |                                             |                |               |
|      | 12 USERS                                  | -  |                                             |                |               |
|      | 22 USLKS EXTERNAL                         |    |                                             |                |               |
|      | LISERS_MANAGERS                           |    |                                             |                |               |
|      | LE USERS UPLOAD                           |    | Please select an item you want to configure |                |               |
|      |                                           |    |                                             |                |               |
|      |                                           |    |                                             |                |               |
|      |                                           |    |                                             |                |               |
|      |                                           |    |                                             |                |               |
|      |                                           |    |                                             |                |               |
|      |                                           |    |                                             |                |               |
|      |                                           |    |                                             |                |               |
| ₹¥ē] |                                           |    |                                             |                |               |

• Select a role and click **Copy Role** to copy this role only.

| ≡        | Home > Configuration > Role Managem      | ent                               | 🌐 EN 🎾                                                          | (Open another)   | (Logout)      |
|----------|------------------------------------------|-----------------------------------|-----------------------------------------------------------------|------------------|---------------|
| <b>%</b> | Role Management 💿                        |                                   |                                                                 | Copy Roles       | 🗂 Paste Roles |
| 0        | Current Matter ("Documentation Team_ U 🗸 | Matter Admin Copy Role            |                                                                 |                  |               |
|          | Filter                                   | Name                              |                                                                 |                  |               |
|          | Roles                                    | Matter Admin                      |                                                                 |                  | 12/4000       |
|          | 🛃 Matter Admin                           | OVERVIEW                          |                                                                 | ROLE PERMISSIONS |               |
|          | 2 My Special Role                        | Review                            | Configuration                                                   |                  | -             |
|          | JUSERS                                   | Access document content           | Auto-redact documents                                           |                  |               |
|          | USERS_EXTERNAL                           | Access document text              | Batch assignment                                                |                  |               |
|          | LUSERS_MANAGERS                          | Access documents                  | Configure document auto-classification                          |                  |               |
|          | USERS_UPLOAD                             | Access fields:<br>All fields      | Configure keyword highlighting<br>Configure review status query |                  |               |
|          |                                          | Access matter<br>Add/edit remarks | Deduplication                                                   |                  |               |
| EXE]     |                                          |                                   |                                                                 | CAN              | CEL APPLY     |

COPYRIGHT © 2022, ZYLAB

#### ZyLAB ONE 7.0 - What's New For more information, please refer to https://docs.zylab.com

Next, open the matter in which you would like to paste the copied role configurations.

- Open the target matter. Open **Configuration** and select **Role Management**.
- Click **Paste Role(s)** to add the copied role(s). Duplicate roles are not allowed; roles that already exists, will be ignored. If the role is assigned specific properties that do not exist in the target matter, then the copied role will be pasted without these permissions.